# **Markin Recreational Facility**

## Joining the Markin Recreational Facility is easy!

You can pay your membership fee directly at the Markin ... or you can opt for payroll deduction through ADP (instructions below)

- First, log in to your ADP account
- Click on your **Myself** tab
- Go to **Benefits** > click on **Enrollments**:

| æ?   🔋    | <b>BRADLEY</b><br>University |            |               |                    | ٩                   |
|-----------|------------------------------|------------|---------------|--------------------|---------------------|
| Home      | Resources 👻                  | • Myself • | People 👻      | Process 👻          | Reports & Analytics |
| My Infor  | mation                       |            | Personal Ir   | nformation         | En                  |
| Profile   |                              |            | Dependent     | s & Beneficiaries  | 0                   |
| Talent    |                              |            | • Benefits    |                    | М                   |
| Career Ce | enter                        |            | • Enrollments | 5                  | St                  |
| Time & A  | ttendance                    |            | Employee [    | Discounts - LifeMa | rt                  |
|           |                              |            | Documents     | 1                  |                     |

• Click on "Manage enrollment" in the Year Round Enrollment tile:

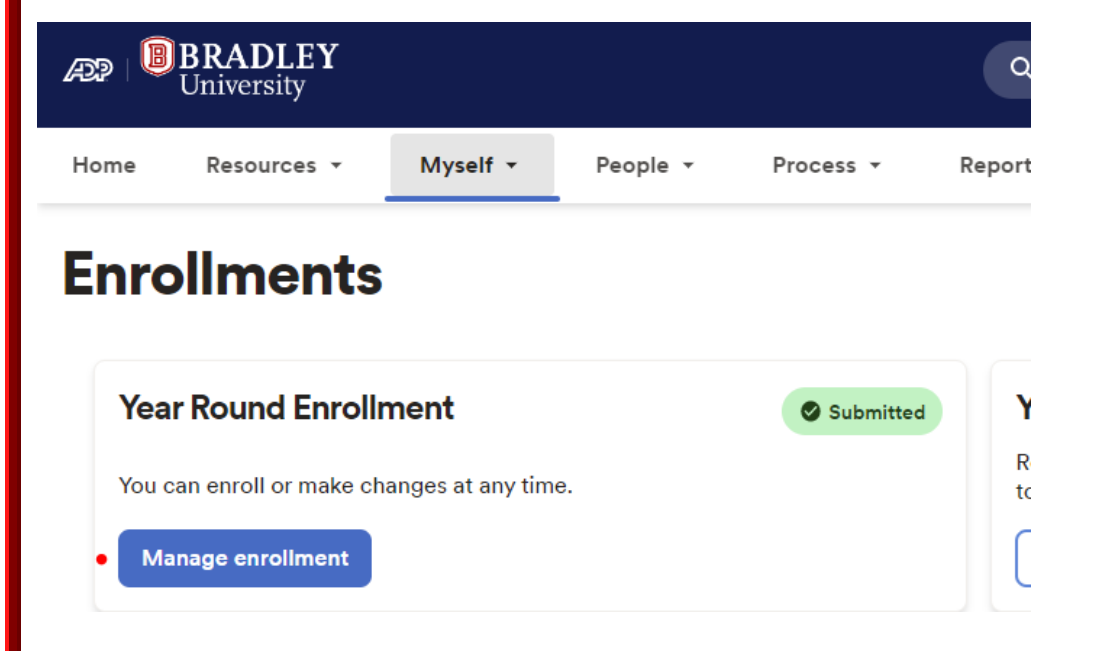

• Choose "Select Benefits" in the menu on the left-hand side:

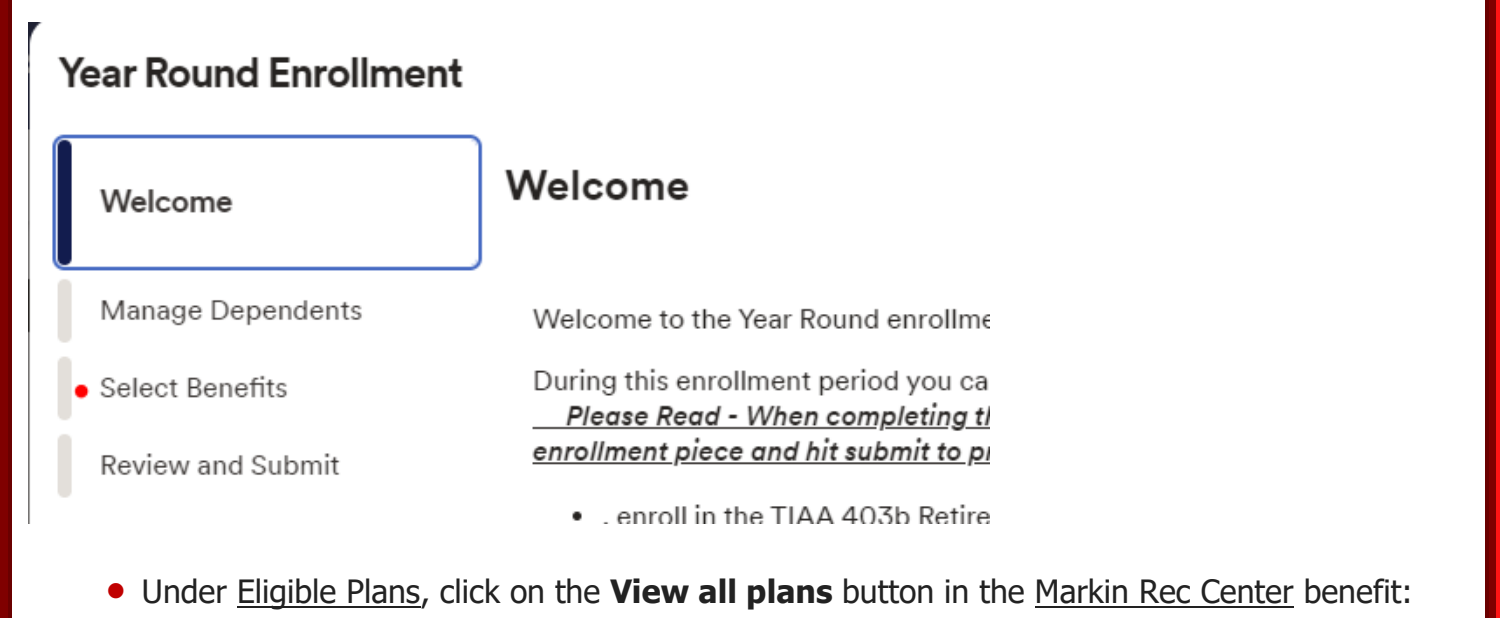

#### **Eligible Plans**

You're eligible to enroll in the following plans.

#### 🖇 Markin Recreational Center

View all plans

Markin Recreational Center You have 1 benefit options available to choose from. See what is right for you!

• Choose your Coverage Level from the drop down then click "Confirm details" in the tan box at the bottom of the page:

### 1 Plan Available

| Markin Recreational Center<br>(1 individual selected) | Select the coverage amount to view the cost. |
|-------------------------------------------------------|----------------------------------------------|
| Provider                                              |                                              |
| Select Coverage Level<br>Coverage Level               |                                              |
| Please Select                                         |                                              |
| Employee Only                                         |                                              |
| Employee + Family                                     | Confirm details                              |

|  | <b>Review</b> | your | entry; | click | "Confirm | "ו |
|--|---------------|------|--------|-------|----------|----|
|--|---------------|------|--------|-------|----------|----|

**Confirm Details** 

| You                                                                                   |                                         |                                                                           |
|---------------------------------------------------------------------------------------|-----------------------------------------|---------------------------------------------------------------------------|
|                                                                                       |                                         |                                                                           |
| Coverage<br>Coverage Level<br><b>Employee Only</b>                                    |                                         |                                                                           |
| Per Paycheck Costs                                                                    |                                         |                                                                           |
| Total Cost Per Paycheck                                                               |                                         |                                                                           |
|                                                                                       |                                         |                                                                           |
|                                                                                       |                                         | Back                                                                      |
| ed Plans rolled in the following plans. You can make change arkin Recreational Center | s until the enrollment period closes.   | View all plans                                                            |
| arkin Recreational Center<br><sup>active:</sup> February 15, 2023                     |                                         | Selected                                                                  |
| no is covered?<br>U                                                                   |                                         | Your Cost                                                                 |
|                                                                                       |                                         | Waive benefit View all plans                                              |
| 13(b) plan                                                                            |                                         |                                                                           |
| )3(b) plan                                                                            | N                                       | Selected                                                                  |
| 93(b) plan                                                                            | ~                                       | Selected                                                                  |
| • Click " <u>Submit enrol</u>                                                         | llment" (note: your enrollment is not o | © Selected<br>Finish later ← Back №<br>complete until you <b>submit</b> ) |

×